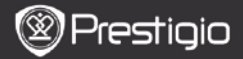

## 1. Obsah balení

- 1. Tablet Prestigio MultiPad
- 3. Sluchátka

1\_\_\_\_

5. Průvodce rychlým startem

## 2. Popis přístroje

- 2. AC Adaptér
- 4. Kabel USB
- 6. Záruční list

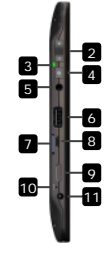

| 1  | Webová kamera       | Videokonference a jiné aplikace               |
|----|---------------------|-----------------------------------------------|
| 2  | Vol+\Vol-           | Nastavení hlasitosti                          |
| 3  | Indikátor napájení  | Indikuje stav zapnutí/vypnutí a stav nabíjení |
| 4  | Spínač napájení     | Zapnutí/vypnutí přístroje                     |
| 5  | Zd. pro sluchátka   | Připojení sluchátek                           |
| 6  | Port USB            | Připojení kabelu USB                          |
| 7  | Slot karty Micro SD | Pro kartu Micro SD                            |
| 8  | Port Micro USB      | Připojení kabelu USB                          |
| 9  | Výstup Mini HDMI    | Připojení kabelu mini HDMI (volitelné)        |
| 10 | Tlačítko Reset      | Reset přístroje do továrního nastavení        |
| 11 | Port DC             | Připojení adaptéru AC                         |

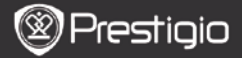

# Začínáme

CZ

## 3. Nabíjení

- Zasuňte konektor AC adaptéru do portu DC přístroje a adaptér zasuňte do zásuvky 230V.
- Při běžném provozu trvá plné nabití baterie přístroje přibližně 3 hodiny.
  Pokud je přístroj během nabíjení AC adaptérem používán, doba nabíjení se prodlužuje.

## 4. Zapnutí/vypnutí

- Pro zapnutí stiskněte a přidržte Spínač napájení přístroje. Po úvodní obrazovce se na displeji zobrazí Hlavní obrazovka.
- Jedním stisknutím Spínače napájení vstoupíte do režimu spánku, dalším stisknutím se teto režim opouští.
- Stiskem a přidržením Spínače napájení a volbou položky Power off/Standby (vypnout/standby) se přístroj vypíná nebo se přechází do režimu spánku.

### 5. Návrat do výchozího (továrního) nastavení

 Stiskem tlačítka Reset na dobu několika sekund dojde k obnovení továrního nastavení přístroje. Všechny uživatelské předvolby budou ztraceny.

## 6. Průvodce spuštěním

- Při prvním použití přístroje (nebo po provedení restartu uvedení do výchozího nastavení) se automaticky zapíná Průvodce spuštěním.
- Průvodce spuštěním nabízí uživateli možnost volby jazyka systému a časové zóny.
- Po dobu aktivace Průvodce spuštěním se provádí kalibrace akcelerometeru přístroje. Pro provedení této kalibrace postupujte podle instrukcí na displeji.

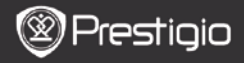

### Hlavní funkce

### 7. Hlavní menu

Po dokončení **Průvodce spuštěním** se přepne přístroj do **Hlavní** obrazovky včetně defaultních i nainstalovaných aplikací. Základní aplikace jsou zobrazeny následujícím způsobem:

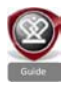

Volbou ikony **Guide** (průvodce) se spustí úvodní video s ukázkou hlavních funkcí grafického interfejsu Prestigio a instalovaných aplikací vhodných jak pro kancelářské použití, tak i pro zábavu.

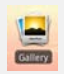

V aplikaci **Gallery** (galerie) je možné otevřít obrázky v různých režimech prohlížení - statická fotografie, střídání fotografií nebo prezentace. Vodorovným přetažením se obměňují obrázky.

V aplikaci Video je možné přehrávat soubory typu AVI, MP4, MKV, MOV, WMV, MPG, PS, TS, VOB, FLV, RM, RMVB,

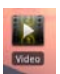

#### ASF a 3GP. Poznámka:

Přehrávání videa je možné kdykoli pozastavit a poté obnovit dotykem na symbol "+" v pravé části názvu souboru. V aplikaci **Browser** (prohlížeč) je možné surfovat po Internetu. Jako defaultní prohlížeč je nainstalován software Android.

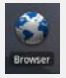

#### Poznámka:

Pro zprovoznění připojení k Internetu viz sekci 9. Připojení pomocí WiFi.

Poznámka: Prohlížeč může pracovat s více stránkami otevřenými současně.

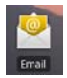

Aplikace email podporuje poštovní účty POP nebo IMAP.

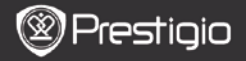

### 8. Zkrácené povely

V menu Hlavní obrazovky jsou dostupné tyto příkazy:

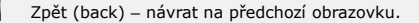

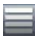

CZ

Menu - nabídka možností dle displeje.

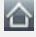

Domů (home) – 1x stisk: návrat do **Hlavní** obrazovky. Stiskem a přidržením: přesun na předchozí aplikaci.

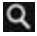

Hledat (search) – umožňuje vyhledávání položky v zařízení nebo na Internetu.

## 9. Připojení pomocí WiFi

- V Hlavním menu vyberte pro zobrazení možností ikonu Settings (nastavení). Zvolte položku Wireless & network (bezdrátová síť).
- Pokud je WiFi modem vypnut, aktivujte jej dotykem prstu. Potom pokračujte položkou Wi-Fi settings (nastavení Wi-Fi).
- Přístroj nyní začne vyhledávat dostupné sítě WiFi a zobrazovat nalezené výsledky ve spodní části displeje.
- Vyberte síť, k níž se chcete připojit. Potom vyberte položku v poli hesla bezdrátového připojení – na displeji se zobrazí virtuální klávesnice. Vložte požadované síťové informace a potom zadání potvrďte výběrem položky Done (provedeno). Potom zvolte položku Connect (připojit).
- Nyní se váš tablet pokusí sestavit spojení s přístupovým bodem bezdrátové sítě WiFi za použití vámi zadaných parametrů.

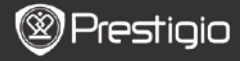

### Přenos dat

## 10. Přenos dat z PC

- Připojte váš tablet k osobnímu počítači (PC) pomocí dodaného kabelu USB. Na displeji se automaticky objeví okno USB. Nyní, prosím, následujte instrukce na displeji pro provedení přenosu dat prostřednictvím kabelu USB.
- Přístroj bude počítačem automaticky rozpoznán. Pro přenos požadovaných souborů použijte aplikaci Windows Explorer (Průzkumník Windows).
- 11. Stahování dat z portálu AppsLib
- Stahování volných i placených aplikací je možné provádět přímo na přístroji (tabletu) na stránkách portálu AppsLib.
- Před vstupem na portál AppsLib se ujistěte, že máte navázáno spojení pomocí sítě WiFi.
- Pro přihlášení na Internet vyberte ikonu ma Hlavní obrazovce.
- Po vstupu na portál AppsLib se na displeji zobrazí seznam dostupných volných a placených aplikací.
- Výběrem položky Menu zařízení nabídne následující možnosti:

| My apps<br>(moje<br>aplikace) | Zobrazení seznamu nainstalovaných aplikací. Zde je<br>také možné provést jejich update nebo odinstalaci.        |
|-------------------------------|----------------------------------------------------------------------------------------------------|
| Settings<br>(nastavení)       | Změna nastavení účtu <b>AppsLib</b> , <b>Clear cache</b> a <b>Clear search cache</b> (vymazání paměti hledání). |
| About<br>(info)               | Přístup do <b>AppsLib End User Licence Agreement</b> (licenčního ujednání).                                     |
| Exit<br>(odchod)              | Opuštění programu.                                                                                              |

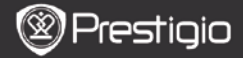

## Technická specifikace

| Procesor           | RockChip 2818                                      |
|--------------------|----------------------------------------------------|
| os                 | ANDROID <sup>™</sup> 2.1 "Eclair"                  |
| Display            | 10.1" TFT LCD, Touch screen s virtuální klávesnicí |
| Rozlišení          | High resolution, 1024 x 600 pixelů, 16 mil. barev  |
| Podporované        | Video: avi, .mp4, .mkv, .mov, .flv                 |
| formáty            | Audio: MP3, WAV, APE, OGG, FLAC                    |
| souborů            | Obrázky: JPEG, BMP, GIF, PNG                       |
| Kapacita<br>paměti | 4GB a více flash, slot Micro SDHC                  |
| Interface          | Micro USB 2.0 Slave, USB Host, Micro SD            |
| Komunikace         | WiFi (802.11 b/g)                                  |
| Baterie            | Lithium Polymer                                    |
| Rozměry            | 272 x 152,3 x 13,5mm (D x Š x V)                   |
| Hmotnost           | 570g                                               |

## Zodpovědnost za případné změny

Z důvodu neustálého vývoje a zlepšování produktů si firma Prestigio vyhrazuje právo na provedení změn na výrobku bez následného upozornění v tomto Průvodci rychlým startem.